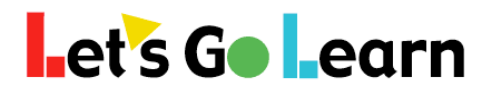

## How Teachers (or Site Admins) Can Check to See Who Has Completed Assessments in Their Classes (or Site)

Step One: Go to the <Scores & Reports> tab and select "Teacher Report." Site admins, select "Site" instead.

Step Two: Under the "Usage" heading, select "Teacher Assessment Completion Report." Site admins, select "Site Completion Report."

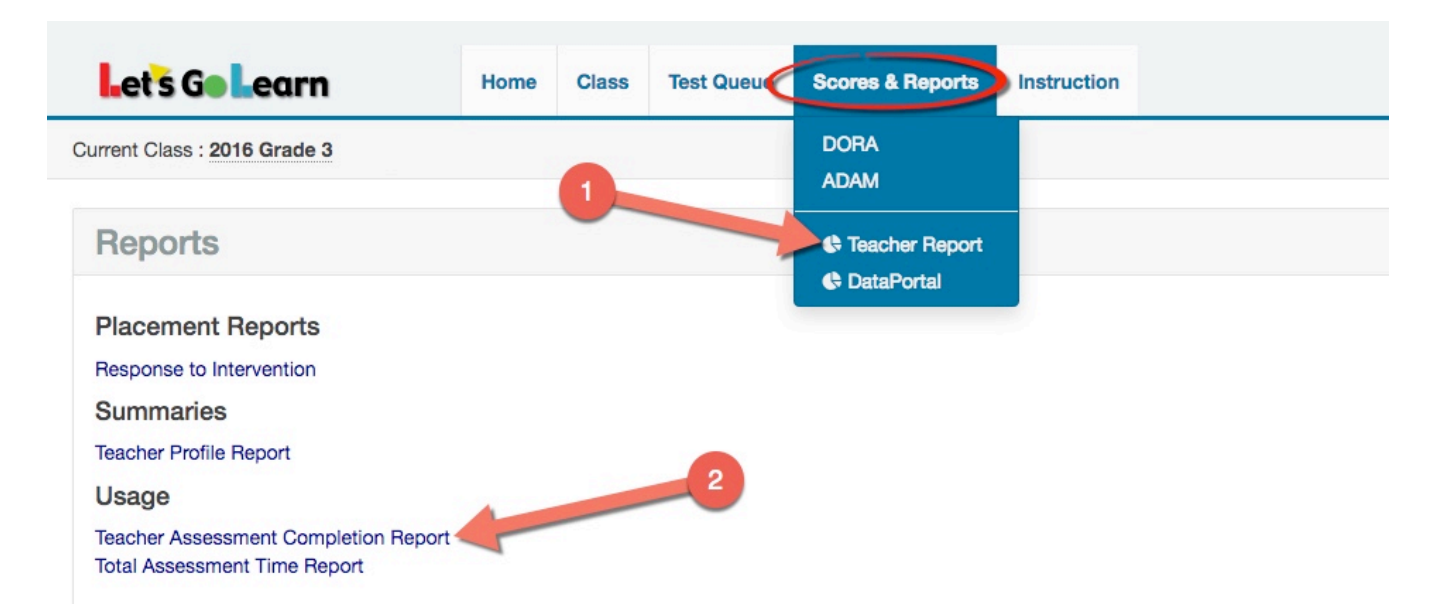

## **Step Three:** Fill out the report parameters to run the report.

Site admins can select specific teachers and print out a report for each one.

| Teacher Assessment Completion Report |                   |                          |            |           |                     |                  |                          |                     |  |
|--------------------------------------|-------------------|--------------------------|------------|-----------|---------------------|------------------|--------------------------|---------------------|--|
| S                                    | how not rentries  |                          |            |           |                     |                  |                          | Download -          |  |
|                                      | LGL ID $\diamond$ | Student ID $\Rightarrow$ | First Name | Last Name | <b>DOB</b> $	arrow$ | Grade $\diamond$ | Dora $\hat{}$            | Teachers            |  |
|                                      | 1278071           |                          | Bronwyn    | Arthur    | 08/20/2005          | 7                | In Progress   09/09/2015 | readingdemo@lgl.com |  |
|                                      | 1278069           |                          | Jill       | Ashe      | 07/06/2005          | 5                | Queued   09/09/2015      | readingdemo@lgl.com |  |
|                                      | 1278074           |                          | John       | Austin    | 06/21/2005          | 5                | Queued   09/09/2015      | readingdemo@lgl.com |  |

## Under each assessment column, you will see four possible results:

| "In Progress   Date" | < Student is in progress and started on the date listed.                     |
|----------------------|------------------------------------------------------------------------------|
| "Queued   Date"      | < Student was queued up for the assessment on this date but has not started. |
| "Finished   Date"    | <student date.<="" finished="" on="" td="" this=""></student>                |
| " empty "            | < Student has no activity for this assessment nor anything pending.          |